## 中国保险网络大学注册操作指南

新用户使用网络大学的相关功能时需要先进行用户注册,点击网站首页(http://www.zgbxdx.cn/)右上角的"注册"按钮,进入注册界面,依提示填写相关注册信息。自定义用户名和密码

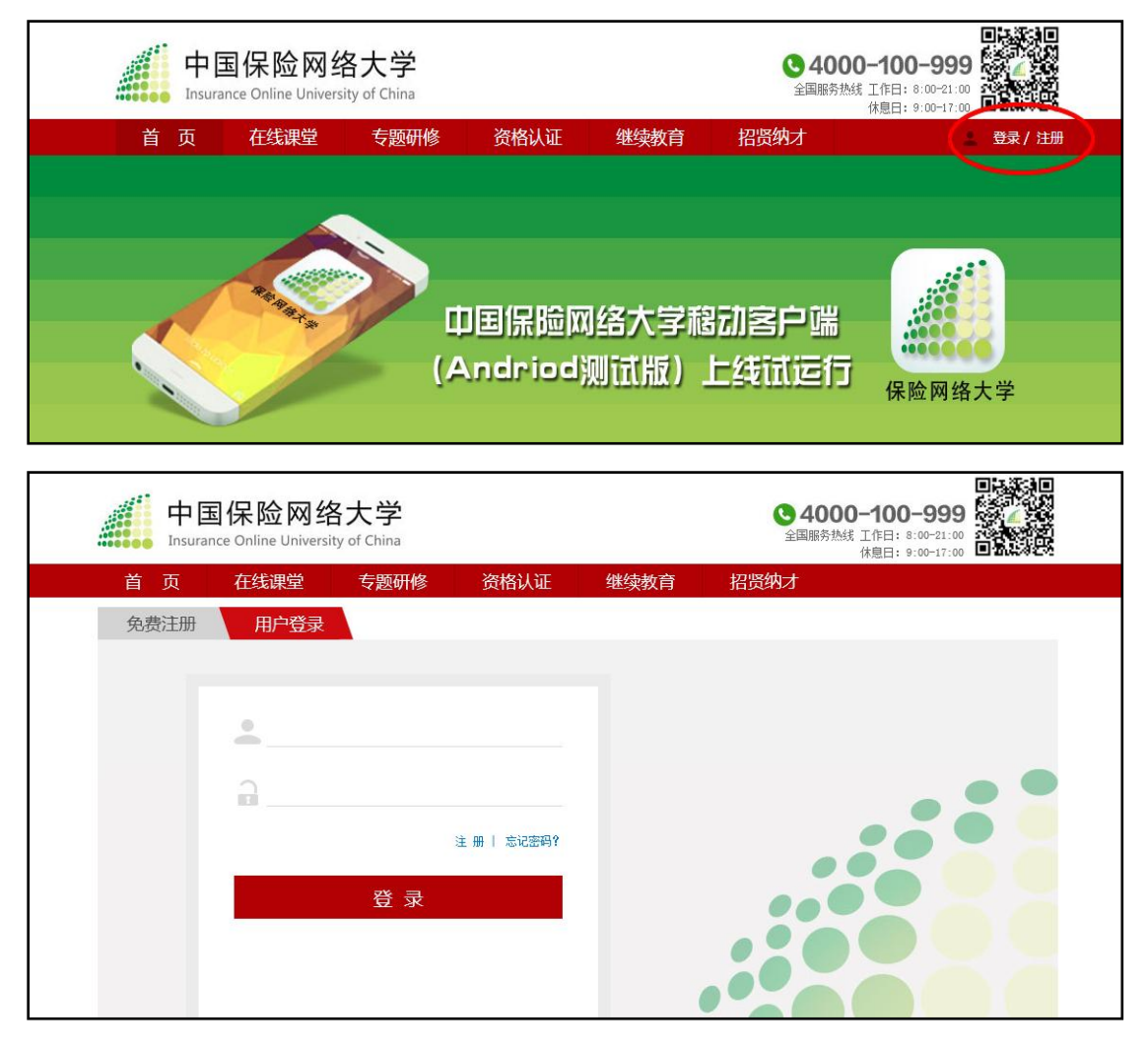

|    | 中国<br>Insuranc | 保险网络   | 各大学<br>ity of China |        |               | <b>(2)</b> 4<br>全国 | <b>1000-100-99</b><br>服务热线 工作日: 8:00-21<br>休息日: 9:00-17 |
|----|----------------|--------|---------------------|--------|---------------|--------------------|---------------------------------------------------------|
| 首  | 页              | 在线课堂   | 专题研修                | 资格认证   | 继续教育          | 招贤纳才               |                                                         |
| 免费 | 記册             | 用户登录   |                     |        |               |                    |                                                         |
|    |                | 填写基本信息 | 1. 新有项为必填           | 完善其他信息 | 会员权职<br>如没有会员 | <b>灵激活</b><br>卡可跳过 | 注册成功                                                    |
|    |                | 用户名    |                     |        | 4-16个字符 字母/续  | 如字/下划线             |                                                         |
|    |                | 密码     | •••••               |        | 不能包含空格或者'     | "#"号字符             |                                                         |
|    |                | 确认密码   | •••••               | Ŷ      |               |                    |                                                         |
|    |                |        | < 返回                |        | 下一步►          |                    |                                                         |

填注真实姓名、证件号码、联系方式以及所属单位等信息。

|    | 中国<br>Insurance | 保险<br>e Online U | N : | 络大学<br>rsity of China |        |         |                     | ◆ 4000-100-999<br>全国服务热线 工作日: 8:00-21:00<br>休息日: 9:00-17:00 |   |
|----|-----------------|------------------|-----|-----------------------|--------|---------|---------------------|-------------------------------------------------------------|---|
| 首  | 页               | 在线课              | 堂   | 专题研修                  | 资格认证   | 继续教育    | 招贤约                 | 纳才                                                          |   |
| 免费 | 费注册             | 用户               | 登录  | Ļ                     |        |         |                     |                                                             |   |
|    |                 | 填写基              | 本信  | 息                     | 完善其他信息 | 会员权如没有会 | 2限激活<br>:员卡可跳过<br>3 | 注册成功                                                        |   |
|    |                 | 证件               | 类型  | 所有项为必填<br>身份证         | v      | 下拉选择您的  | 证件类型                |                                                             |   |
|    |                 | 证件               | 云平  |                       | -      |         |                     |                                                             |   |
|    |                 | 真实               | 姓名  | -                     |        |         |                     |                                                             |   |
|    |                 | 性                | 别   | 男                     | V      |         |                     |                                                             |   |
|    |                 | 电                | 话   |                       |        |         |                     |                                                             | F |
|    |                 | 邮                | 箱   |                       |        |         |                     |                                                             | • |

| 电话   | 10357320110 |
|------|-------------|
| 邮箱   |             |
| 省份   | <u>※□</u>   |
| 从业类型 |             |
| 公司   |             |
| 公司级别 |             |
| 验证码  | 8661 × 8661 |
|      | ▲上一步 下一步 ●  |

注册时没有激活码,可以直接跳过"会员权限激活"步骤。

| Insurance | e Online University | of China           |                     |                | 全国        | 国服务热线 ⊥1F日:8:00-3<br>休息日:9:00-1 |
|-----------|---------------------|--------------------|---------------------|----------------|-----------|---------------------------------|
| 首页        | 在线课堂                | 专题研修               | 资格认证                | 继续教育           | 招贤纳才      |                                 |
| 免费注册      | 用户登录                |                    |                     |                |           |                                 |
|           | 填写基本信息              | Ŧ                  | 完善其他信息              | 会员权限<br>如没有会员卡 | 激活<br>可跳过 | 注册成功                            |
|           | <b>!</b> 激流<br>卡    | 舌会员身份后,<br>,可直接点击下 | 可进入"在线课堂"<br>一步完成注册 | 参加学习,如果您       | 欧没有会员     |                                 |
|           | 会员卡号                |                    |                     | 请输入您的会员十       | ≂卡号       |                                 |
|           | 会员密码                |                    |                     |                |           |                                 |
|           |                     | ▲上一步               | -ন                  | -步 ▶           |           |                                 |

| 中国<br>Insurance | 保险网络<br>e Online University | 大学<br>of China |                      |                                | <b>冬</b> 4<br>全国 | 1000-100-9999<br>服务热线 工作日: 8:00-21:00<br>休息日: 9:00-17:00 |
|-----------------|-----------------------------|----------------|----------------------|--------------------------------|------------------|----------------------------------------------------------|
| 页               | 在线课堂                        | 专题研修           | 资格认证                 | 继续教育                           | 招贤纳才             |                                                          |
| 费注册             | 用户登录                        |                |                      |                                |                  |                                                          |
|                 | 填写基本信息                      |                | 完善其他信息<br>2<br>· 注册成 | 会员权限<br>如没有会员卡<br>3<br>功!倒计时6秒 | <u>激活</u><br>可跳过 | 注册成功                                                     |
|                 |                             |                | 页面跳转到刚才访问页,          | 如无法跳转 请点击 <mark>这里</mark>      |                  |                                                          |

特别说明:单纯使用模拟测试平台的用户,可不必申请"激活码",可忽略以下步骤流程。

由所在单位统一填写《申请激活码回执》,发送至指定联系邮箱,等待邮件回复。获得激活码后,使用网站相关功能之前 新注册的用户需要再次登录。

| Insura | 国保险网络<br>nce Online Universit | S大学<br>y of China |            |      | <b>冬</b> 4<br>全国用 |
|--------|-------------------------------|-------------------|------------|------|-------------------|
| 首页     | 在线课堂                          | 专题研修              | 资格认证       | 继续教育 | 招贤纳才              |
| 免费注册   | 用户登录                          |                   |            |      |                   |
| _      |                               |                   |            |      |                   |
|        |                               |                   |            |      |                   |
|        | 2                             |                   |            |      |                   |
|        | <u>.</u>                      |                   | <u>``</u>  |      |                   |
|        |                               |                   | 注册   忘记密码? |      |                   |
|        |                               | 登录                |            |      |                   |
|        |                               |                   |            |      |                   |

## 点击"下一步"完成注册流程。

|   | <b>中</b><br>Insu | 国保险网络<br>urance Online Univers | 各大学<br>ity of China |        |       | <b>400</b><br>全国服务热 | <b>00-100-999</b><br>线 工作日: 8:00-21:00<br>休息日: 9:00-17:00 |       |
|---|------------------|--------------------------------|---------------------|--------|-------|---------------------|-----------------------------------------------------------|-------|
| 首 | 页                | 在线课堂                           | 专题研修                | 资格认证   | 继续教育  | 招贤纳才                | -                                                         | - ^ - |
|   |                  |                                |                     |        |       |                     | <sup>4</sup> 0 修改资料                                       |       |
|   |                  |                                |                     |        |       | -                   | 我的考试                                                      |       |
|   |                  |                                |                     |        |       |                     | 我的订单                                                      |       |
|   |                  |                                |                     |        |       |                     | 专题研修                                                      |       |
|   |                  |                                |                     |        |       |                     | 🕑 退出登陆                                                    |       |
|   |                  | _                              | 为保留                 | 脸行业募集业 | 也精英,招 | 贤纳才板快正              | 式开通啦!                                                     |       |
|   |                  |                                |                     |        |       | •                   |                                                           |       |

登录后点击"修改资料",进入用户信息修改界面。

在"会员激活"窗口输入"会员卡号"和"激活密码",点击"保存"即可。

| Insurar                                | 国保险网络 | 各大学<br>ity of China |      |      | 4000-<br>全国服务热线 工<br>休 | 100-999 《 《 · · · · · · · · · · · · · · · · |
|----------------------------------------|-------|---------------------|------|------|------------------------|---------------------------------------------|
| 首页                                     | 在线课堂  | 专题研修                | 资格认证 | 继续教育 | 招贤纳才                   | 2 °                                         |
| 考试信息                                   |       |                     |      |      |                        |                                             |
| 我的考试                                   |       | 会员卡号                |      |      | 请输入您的会员卡卡号             |                                             |
| ■ 380300000<br>麦题研修                    |       | 会员密码                |      |      |                        |                                             |
| ★ 麦野研修<br>个人信息                         |       |                     | 保存 🕨 |      |                        |                                             |
| ◎ _ 修改资料                               |       |                     |      |      |                        |                                             |
| <ul> <li>密码修改</li> <li>我的订单</li> </ul> |       |                     |      |      |                        |                                             |
| 系统管理                                   |       |                     |      |      |                        |                                             |
| ★ 会员激活                                 |       |                     |      |      |                        |                                             |
| ☑ 退出登录                                 |       |                     |      |      |                        |                                             |

以上是新用户的注册操作全流程,完成以上流程,即可使用包括 "在线课堂"在内的网络大学的全部功能。